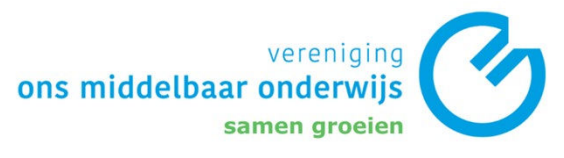

## Veiligstellen van favorieten in Edge – Exporteren

 In de Microsoft Edge browser navigeer naar de drie bolletjes rechtsboven naast de adresbalk -> Favorieten.

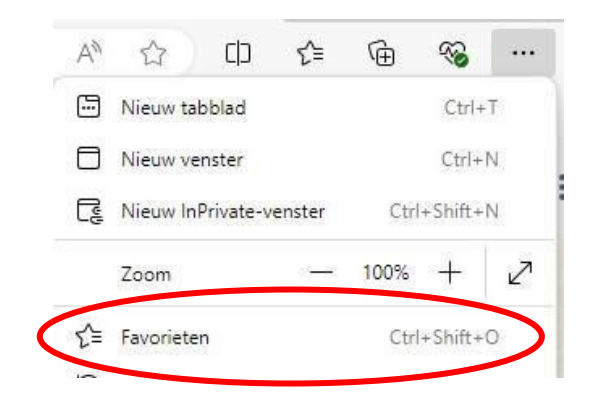

 Navigeer in de favorieten tab naar de drie bolletjes rechtsboven -> Favorieten exporteren.

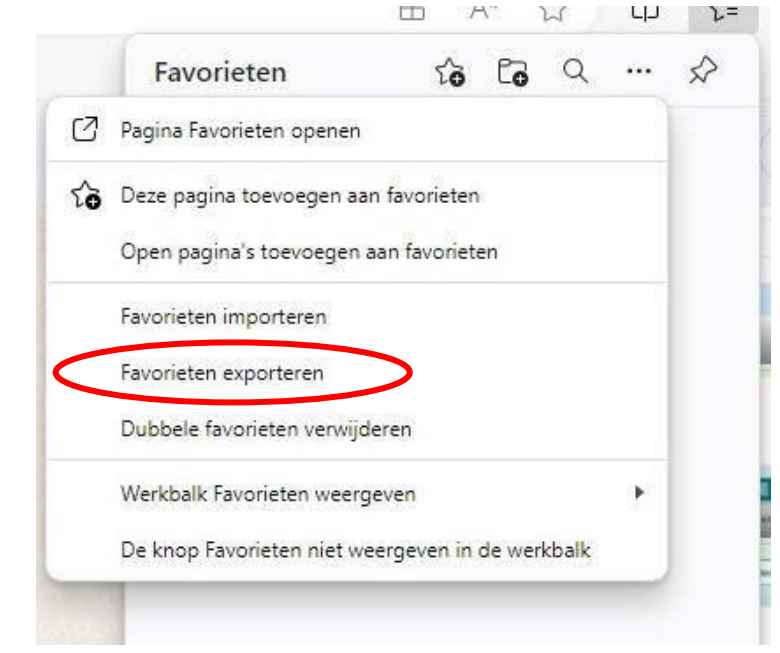

3. Sla het aangemaakt HTML Document op in je OneDrive.

р а

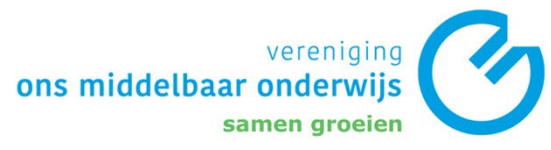

| $\leftarrow \rightarrow \checkmark \uparrow \bullet$ > OneDrive - IVO Deurne > $\checkmark \circlearrowright \circlearrowright$ |           |                             |  | Q  | Zoeken in OneDrive - IVO De |                 |   |
|----------------------------------------------------------------------------------------------------|-----------|-----------------------------|--|----|-----------------------------|-----------------|---|
| Organiseren 👻                                                                                                    | Nieuwe m  | ар                          |  |    |                             | <b>  </b> EE ▼  | 0 |
|                                                                                                    | * ^       | Naam                        |  | St | atus                        | Gewijzigd op    |   |
| 🗎 Documenten                                                                                                    | *         | 5. Sport                    |  | 0  |                             | 8-10-2024 11:25 |   |
| E Afbeeldingen                                                                                                    | 128       | 6. Muziek                   |  | 0  |                             | 8-10-2024 11:25 |   |
| OneDrive                                                                                                    | -         | 10. Spelletjes              |  | 0  |                             | 8-10-2024 11:25 |   |
| Chebrive -                                                                                                    |           | 12. Entertainment           |  | 0  |                             | 8-10-2024 11:25 |   |
| > 5. Sport                                                                                                    |           | Aangepaste Office-sjablonen |  | 0  |                             | 8-10-2024 11:25 |   |
| > 🧧 6. Muziek                                                                                                    |           | Adobe                       |  | 0  |                             | 8-10-2024 11:25 |   |
| > 🧾 10. Spelletjes                                                                                                    |           | E Afbeeldingen              |  | 0  |                             | 8-10-2024 11:26 |   |
| >  12. Entertainmer Aangepaste Offi                                                                                             |           | Apps                        |  | 0  |                             | 8-10-2024 11:26 |   |
|                                                                                                    |           | Arduino                     |  | 0  |                             | 8-10-2024 11:25 |   |
| Adobe                                                                                                    | ~ <       | Riilagen                    |  | 0  | 6                           | 8-10-2024 11:25 | > |
| Bestandsnaam:                                                                                                    | favorites | _09-10-2024                 |  |    |                             |                 |   |
| Opslaan als:                                                                                                    | HTML Do   | cument                      |  |    |                             |                 | ` |

Zodra de migratie voltooid is kun je dit HTML bestand weer ophalen en importeren.

## Veiligstellen van favorieten in Edge – Importeren

 In de Microsoft Edge browser navigeer naar de drie bolletjes rechtsboven naast de adresbalk -> Favorieten.

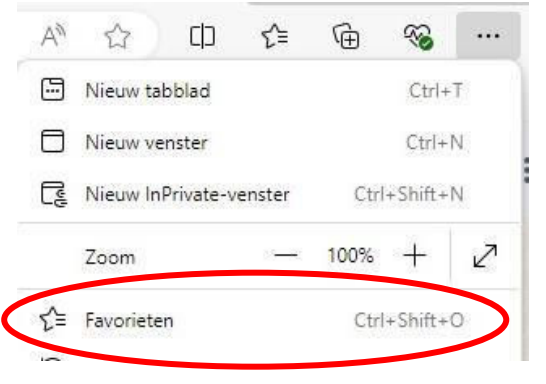

а

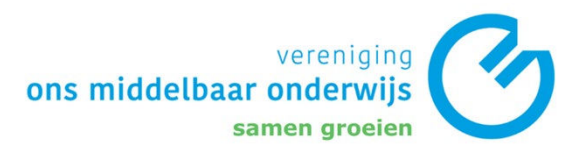

2. Navigeer in de favorieten tab naar de drie bolletjes rechtsboven -> Favorieten importeren.

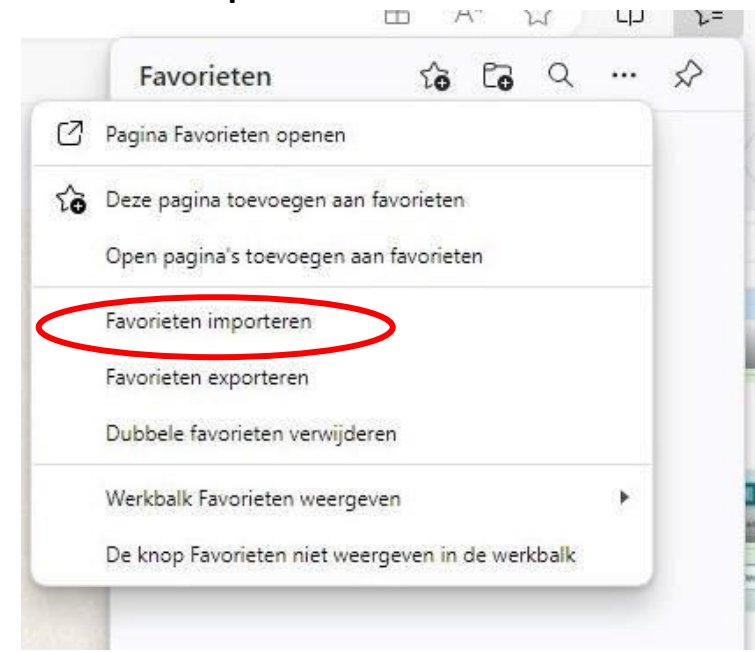

 Navigeer naar Importeren uit andere browser -> Kies wat u wilt importeren -> Importeren uit -> HTML-bestand Favorieten of bladwijzers.

| Geg<br>Blade | Browsergegevens in         | nporteren      | ^  | n uit Google Chrome | Importeren                 |
|--------------|----------------------------|----------------|----|---------------------|----------------------------|
|              | Importeren uit             |                |    |                     |                            |
| Geg Geg      | HTML-bestand Favorieten    | of bladwijzers | ~  | 1. 1 <b>1</b> 14 4  | Importeren                 |
| Favo         | Kies wat u wilt importeren |                |    | I UIT IE I I        |                            |
|              | Favorieten of bladwijzer   | rs             |    |                     |                            |
| nportere     |                            |                |    |                     |                            |
|              | Bestand kiezen             | Annulere       | en | -                   |                            |
| Nu browser   |                            |                |    |                     | Kies wat u wilt importerer |

а

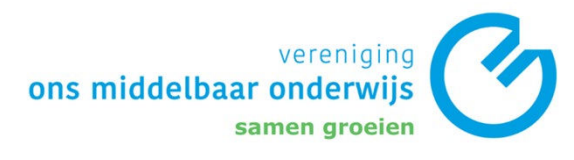

4. Selecteer het HTML-bestand in de OneDrive map. Deze begint met "favorites" als de naam ervan niet is aangepast.

| ganiseren 👻 Nieuwe                   | : map                                      |        |                                 |                     | III 🖌 🛄 | 0 |
|--------------------------------------|--------------------------------------------|--------|---------------------------------|---------------------|---------|---|
| Snelle toegang                       | Naam<br>Mens en Natuur BIO                 | Status | Gewijzigd op<br>8-10-2024 11:25 | Type<br>Bestandsmap | Grootte |   |
| 📰 Bureaublad 🖈                       | Mens en Natuur Techniek                    | 0      | 8-10-2024 11:25                 | Bestandsmap         |         |   |
| L Downloads 🖈                        | Muziek                                     | 0      | 8-10-2024 11:25                 | Bestandsmap         |         |   |
|                                      | Nederlands                                 | 0      | 8-10-2024 11:25                 | Bestandsmap         |         |   |
| After a diamage                      |                                            | 0      | 8-10-2024 11:25                 | Bestandsmap         |         |   |
| Arbeeldingen x                       | Rekenen                                    | 0      | 8-10-2024 11:25                 | Bestandsmap         |         |   |
| <ul> <li>OneDrive - IVO (</li> </ul> | 📙 root                                     | 0      | 8-10-2024 11:26                 | Bestandsmap         |         |   |
| OneDrive -                           | 🦲 Taal                                     | 0      | 8-10-2024 11:25                 | Bestandsmap         |         |   |
| 5. Sport                             |                                            | 0      | 8-10-2024 11:25                 | Bestandsmap         |         |   |
| 6 Munich                             | Whiteboards                                | 0      | 9-10-2024 11:24                 | Bestandsmap         |         |   |
| o. muziek                            |                                            | 0      | 8-10-2024 11:25                 | Bestandsmap         |         |   |
| 10. Spelletjes                       | C favorites_09-10-2024                     | 0      | 9-10-2024 12:15                 | Microsoft Edge H    | 4 kB    |   |
| 12. Entertainmer                     | 🔧 Mijn notitieblok © Instelling Voortgezet | 0      | 19-12-2019 14:43                | Internetsnelkoppe   | 1 kB    |   |
| Bestan                               | dsnaam: favorites 09-10-2024               |        |                                 | ~ HTML Docur        | ment    | ~ |

5. Druk op **Openen.** 

р а